# Aeneas R2023T Evaluation Platform 使用手册

产品型号: R2023T

手册版本: V1.00

| 目 录                                   | 2  |
|---------------------------------------|----|
| 1 Aeneas R2023T Evaluation Platform概述 | 3  |
| 1.1 平台简介                              | 3  |
| 1.2 平台清单                              | 3  |
| 1.3 平台技术指标                            | 4  |
| 1.3.1 GY7051A USB-I2C Adapter         | 4  |
| 1.3.2 R2023T Demo Board               | 4  |
| 1.4 Demo Board线路                      | 5  |
| 2 接口描述                                | 5  |
| 2.1 PIN 脚描述                           | 5  |
| 2.2 I/O的直流电气特性                        | 6  |
| 3 USB-I2C适配器硬件驱动安装                    | 6  |
| 4 I2C Tool 软件安装                       | 9  |
| 5 平台硬件操作说明                            | 10 |
| 5.1 平台器件连接                            | 10 |
| 5.2 Demo Board供电                      | 10 |
| 6 平台软件操作说明                            | 11 |
| 6.1 软件运行说明                            | 11 |
| 6.2 软件功能介绍                            | 11 |
| 6.2.1 软件参数描述                          | 11 |
| 6.2.2 软件按钮操作                          | 13 |
| 7 接口函数与用户二次开发                         | 13 |
| 8 USB-I2CAdapter工作原理                  | 14 |
| 8.1 I2C 操作过程简述                        | 14 |
| 8.2 接收数据(读操作)                         | 14 |
| 8.3 发送数据(写操作)                         | 15 |
| 9 R2023T 寄存器设置                        | 15 |
| 9.1 时间计数器(0~2h)                       | 16 |
| 9.2 周计数器(3h)                          | 19 |
| 9.3 日期计数器(4-6h)                       | 19 |
| 9.4 振荡调整寄存器(7h)                       | 20 |
| 9.5 Alarm_W 寄存器(8-Ah)                 | 20 |
| 9.6 Alarm_W 寄存器(B-Ch)                 | 21 |
| 9.7 控制寄存器 1(Eh)                       | 22 |
| 9.8 控制寄存器 2(Fh)                       | 23 |
| 10 附录                                 | 23 |

目 录

# 1 Aeneas R2023T Evaluation Platform概述

## 1.1 平台简介

该平台用于RICOH R2023T 实时时钟芯片的测试,R2023T包括一个外围晶体振荡器、时钟日期计数器和2个中断预警电路,该平台可以测试RTC所有功能及性能指标,比如时钟精度。电池和晶振型号选择等硬件性能测试。控制该设备的软件很容易安装并能设定RTC所有功能,两个分离设备由10Pin connector连接后插入PC USB接口,通过软件即可控制该演示板。

## 1.2 平台清单

USB 转I2C 适配器1台; R2023T Demo Board 1PCS USB 连接线1根; ISP 扁平接口线缆1根 CD-ROM 1张 (包括PC 驱动、接口函数、用户手册等);

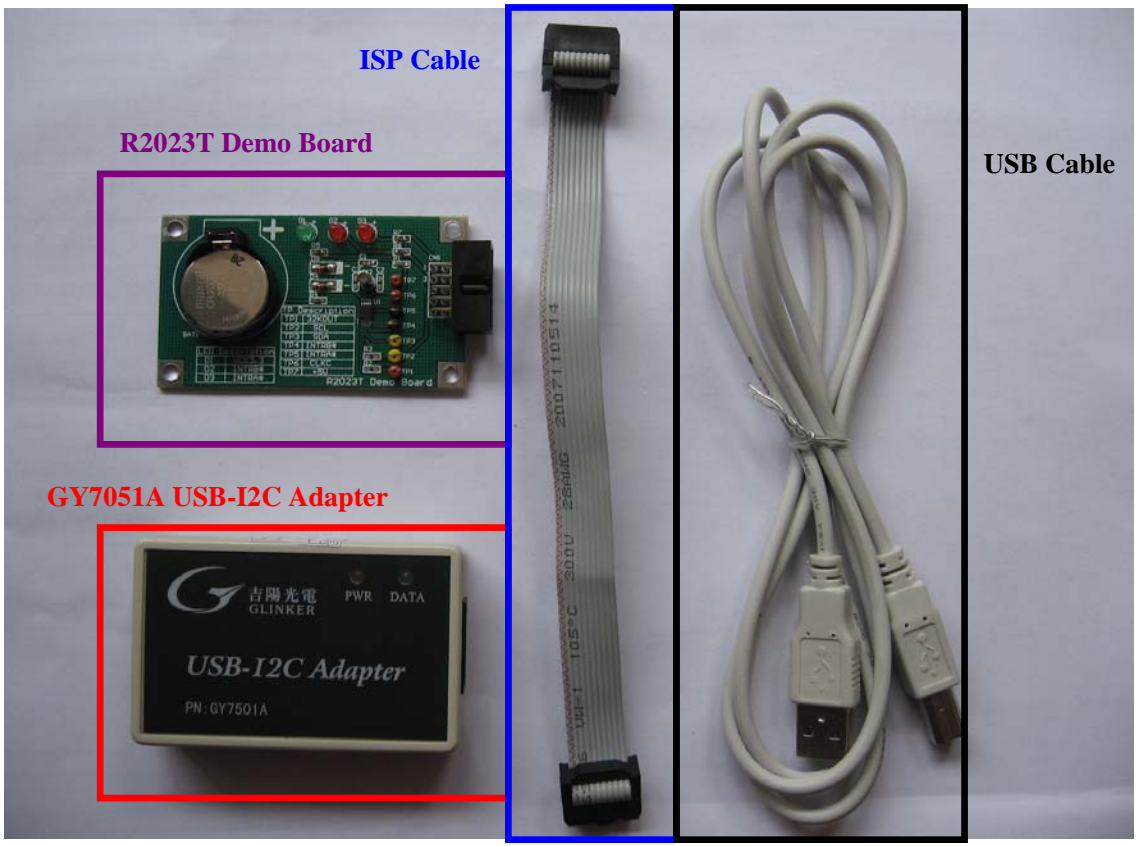

#### 1.3 平台技术指标

#### 1.3.1 GY7051A USB-I2C Adapter

- •USB 2.0转I2C接口适配器, USB总线供电, 无需外部电源;
- I2C主机接口, Master 方式, 兼容SMbus协议;
- ●1通道独立的I2C 接口;
- 硬件I2C 控制器,标准的I2C,非IO 模拟产生;
- 提供电源输出: +3.3V, +5V;
- 接口信号:SCL,SDA,GND,+5V,+3.3V 以及4 路IO 口;
- 输出信号3.3V TTL, 输入5VTTL 可承受。
- I2C 总线速率可由软件设置,支持1k-800kHZ。
- 支持一体化傻瓜式读写模式(Easy I2C),以及分步I2C时序控制读写模式(Timing I2C)。
- Easy I2C 模式读写长度最大512 字节, Timing I2C 模式则可读写任意长度。
- 支持通过调用VCI\_GYI2C 的DLL 库函数,进行二次开发;
- 提供Visual c++开发例程;
- 提供I2C 工具软件I2CTools;
- 尺寸: 70\*45\*18mm;
- 工作温度: -40°C +85°C
- 最大特点: 用户完全不需要了解复杂的I2C 协议, 时序。

#### 1.3.2 R2023T Demo Board

- 主电源和备用电池供电,保证寄存器数据持续有效;
- 耗流1.7uA(测试条件: VDD=3V,SCL=SDA=CLKC=High, 32KOUT=ON, OUTPUT=Colse, CGout=CDout=0pF), 寿命可以长达14年;
- 2 Channel 中断信号INTRA#、INTRB#;
- ●6种中断频率设置;
- •3个状态指示LED及12个测试点,方便User随时了解RTC工作状况;
- 3个Jumper设置方便User测试Demo Board各电源部分耗流;
- I2C 总线速率可由软件设置,最大支持400kHZ;
- 到2099年并能自动识别闰年;
- RTC register是16字节, Easy I2C 模式读写长度最大512 字节, 可以满足要求;
- 尺寸: 80\*40\*9mm;
- 工作温度: -40°C +85°C

#### 1.4 Demo Board线路

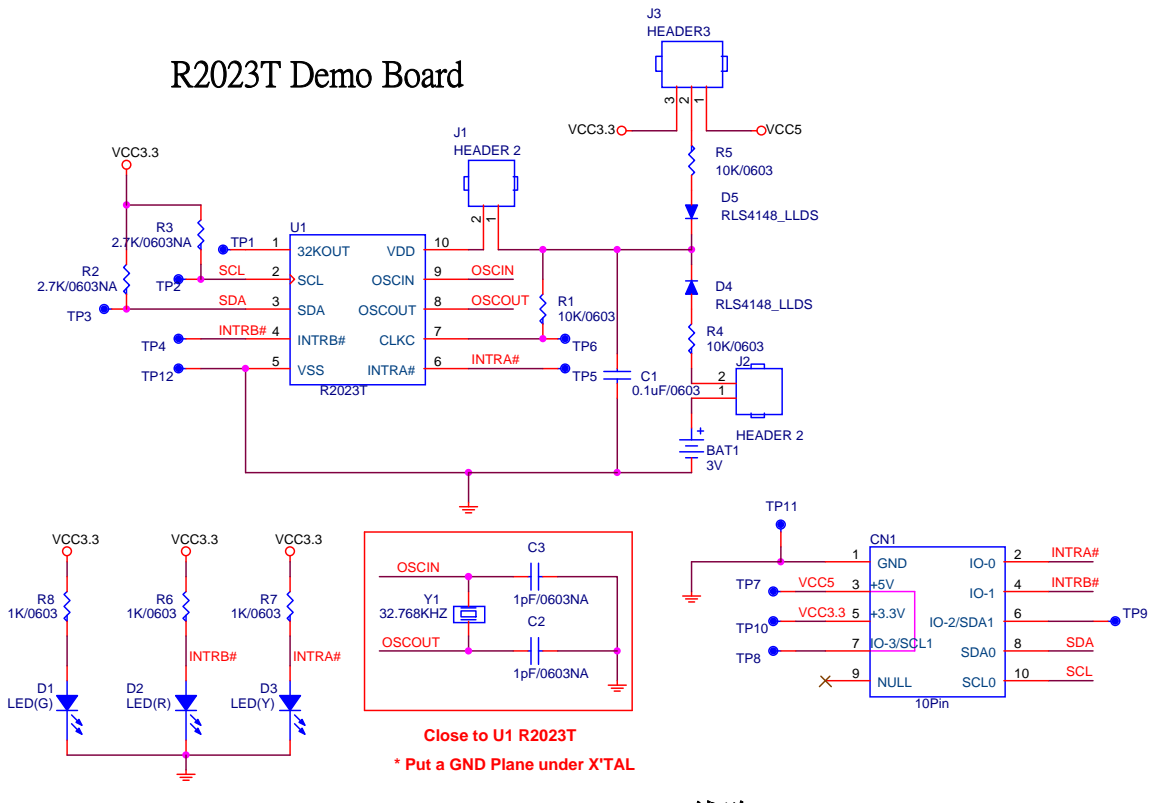

图1 R2023T Demo Board线路

# 2 接口描述

## 2.1 PIN 脚描述

适配器直接的输出接口为10pin 的针式接口,通过10 芯的直连排线延长以后,则得到孔式接口,如下图:

| GND 1       | •          | • | 2 IO-0      |
|-------------|------------|---|-------------|
| +5V 3       | 4.         | • | 4 IO-1      |
| +3.3V 5     |            | • | 6 IO-2/SDA1 |
| IO-3/SCL1 7 | <b>·</b> · | • | 8 SDAO      |
| NULL 9      | •          | • | 10 SCLO     |
|             |            |   |             |

| IO-0 2      |  | 1 GND       |
|-------------|--|-------------|
| IO-1 4      |  | 3 +5V       |
| IO-2/SDA1 6 |  | 5 +3.3V     |
| SDA0 8      |  | 7 IO-3/SCL1 |
| SCL010      |  | 9 NULL      |
| _           |  |             |

图3 适配器对外排线接口

#### 图2 适配器对外接口(针式)

| Pin No | Symbol | 描述                                |
|--------|--------|-----------------------------------|
| Pin1   | GND    | 电源地与信号地                           |
| Pin2   | I/O-0  | I/O 口。默认值为高电平。输出高 3.3V, 输入 5V 可承受 |
| Pin3   | +5V    | 电源输出,驱动电流 max 200mA               |
| Pin4   | IO-1   | I/O 口。默认值为高电平。输出高 3.3V, 输入 5V 可承受 |

| Pin5  | +3.3V     | 电源输出, Normal 3.0-3.6V, 驱动电流 max 60mA 注 1 |
|-------|-----------|------------------------------------------|
| Pin6  | IO-2/SDA1 | I/O 口,或 SDA1 注 2                         |
| Pin7  | IO-3/SCL1 | I/O 口,或 SCL1 注 2                         |
| Pin8  | SDA0      | 内部 2.7K 电阻已上拉                            |
| Pin9  | Null      | 空脚                                       |
| Pin10 | SCL0      | 内部 2.7K 电阻已上拉                            |

注1: 如果从机的电路上已有供电,则请不要使用适配器提供的电源。因适配器提供电源信号的驱动电流比较小,请用户使用使谨慎评估,以防PC 的USB 接口损坏。

注2: GY7501A的该信号只能被用于IO 口,不能用作I<sup>2</sup>C Bus。

# 2.2 I/O的直流电气特性

| 参数                      | 条件                     | 最小值     | 典型值     | 最大值 | 单位 |
|-------------------------|------------------------|---------|---------|-----|----|
|                         | I <sub>OH</sub> =-10uA | VDD-0.1 |         |     | V  |
| 输出高电压(V <sub>OH</sub> ) | I <sub>OH</sub> =-3mA  | VDD-0.7 |         |     | V  |
|                         | I <sub>OH</sub> =-10mA |         | VDD-0.8 |     | V  |
|                         | I <sub>OL</sub> =10uA  |         |         | 0.1 | V  |
| 输出低电压(VoL)              | I <sub>OL</sub> =8.5mA |         |         | 0.6 | V  |
|                         | I <sub>OL</sub> =25mA  |         | 1.0     |     | V  |
| 输入高电压(V <sub>OH</sub> ) |                        | 2.0     |         |     | V  |
| 输入低电压(VoL)              |                        |         |         | 0.8 | V  |

VDD=2.7-3.3V, -40°C-+85°C(除非特别说明)

注: USB-I2C 适配器中, I/O输出采用的是推挽输出。

安装 RTC 控制软件和 USB 驱动

# 3 USB-I2C适配器硬件驱动安装

1、连接好测试平台:

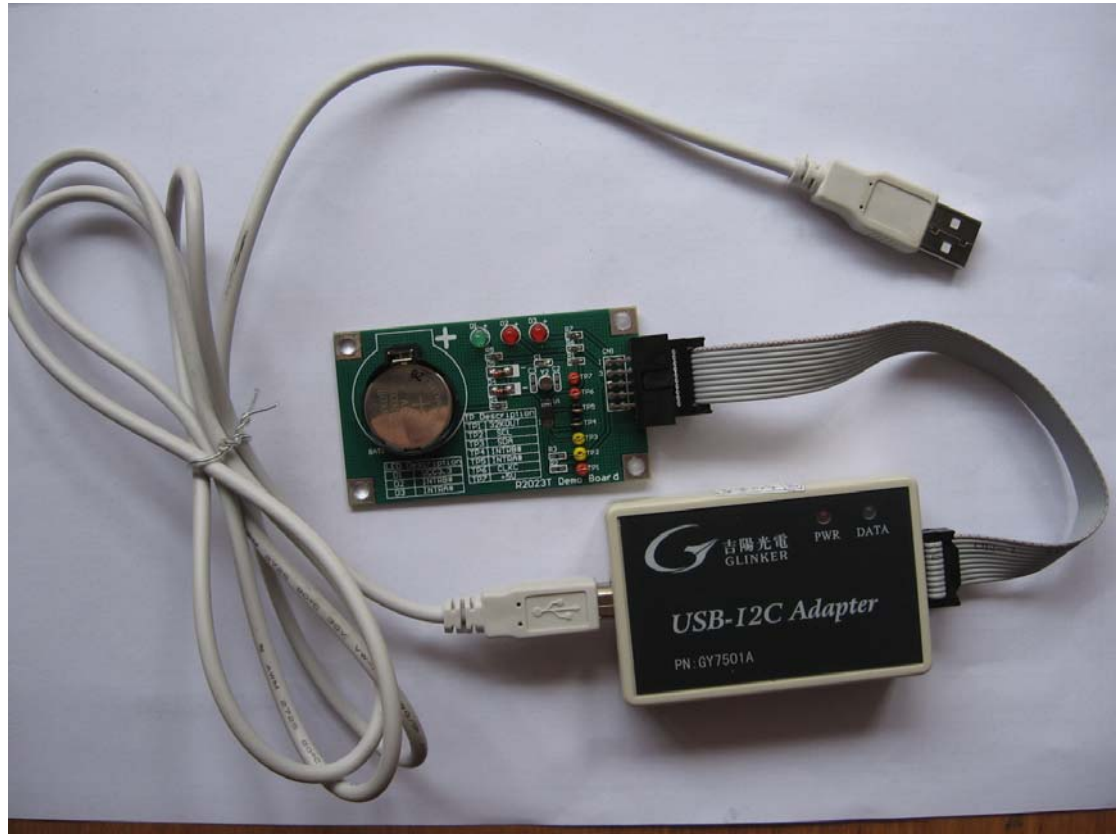

2、插入吉阳光电提供的驱动光盘,

3、将USB-I2C适配器接入PC 或笔记本电脑的USB 接口,此时USB-I2C Adapter的PWR & DATA LED都会被点亮,根据提示安装我们提供的驱动程序。

首次插入适配器,系统会自动检测到新硬件,并弹出如下对话框,选择'是,仅这一次'点击下一步:

| 硬件更新向导 |                                                                                                    |
|--------|----------------------------------------------------------------------------------------------------|
|        | 欢迎使用硬件更新向导                                                                                                    |
|        | Windows 将通过在计算机、硬件安装 CD 或 Windows<br>Update 网站(在您允许的情况下)上查找来搜索当前和更<br>新的软件。<br><u>阅读隐私策略</u>                                                       |
|        | Windows 可以连接到 Windows Update 以搜索软件吗?<br><ul> <li>2. (1)</li> <li>2. (1)</li> <li>2. (2)</li> <li>2. (2)</li> <li>3. (1)</li> <li>3. (1)</li> </ul> |
|        | 单击"下一步"继续。                                                                                                    |
|        | < 上一步 (B) 下一步 (U) > 取消                                                                                                    |

选择从列表中安装,以缩短系统搜寻驱动时间。点击下一步:

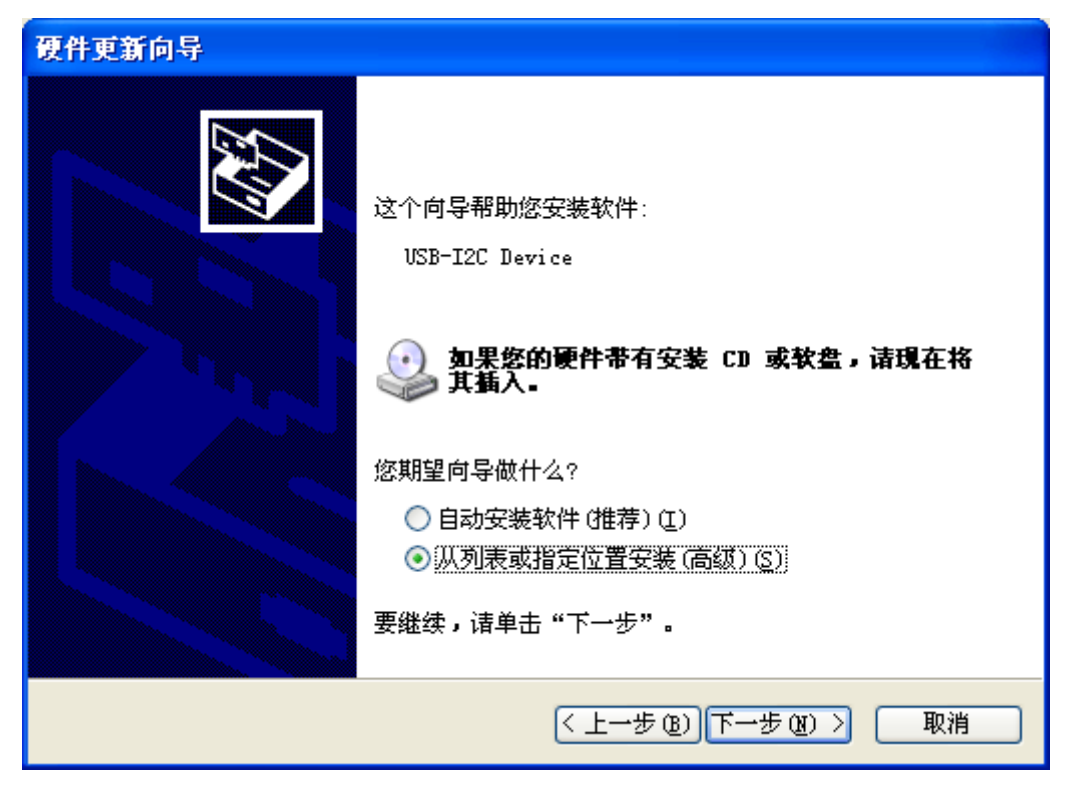

如下图,选择驱动程序所在的目录进行安装(X86是32位系统USB驱动,X64是64位系统USB 驱动,如果不确定装哪个驱动,可以只选择下图中USB Driver即可,安装程序会自动识别并 安装正确对应的驱动),过程中会提示该驱动程序是否确认安装,点确认认可。

| 浏览文件夹                   | ?×       |
|-------------------------|----------|
| 选择包含您的硬件的驱动程序的文件夹。      |          |
|                         |          |
| 🕀 🔂 24CXX_RW            | ~        |
| 🕀 🧰 Develop Files       | _        |
| 🗄 🫅 Example             |          |
| 🖃 🫅 GY7501A_7512_USB-I2 | с 🚽      |
| 🖃 🧰 USB-I2C Driver      | _        |
| 🛅 x64                   |          |
| 🚞 x86                   | ~        |
|                         | >        |
| ,                       |          |
| 要查看任何子文件夹,诸单击上面的 + 号。   |          |
|                         |          |
| 确定 取消                   | <u>۱</u> |
|                         |          |

出现搜寻驱动界面,稍等系统会开始安装驱动:

传输画面结束后,点击完成即可。至此适配器驱动正确安装完毕。安装完成后,设备管理器中会指示有"USB-I2C Device"如下图蓝色部分

| 文件 (2) 操作(A) 查看(V) 帮助(H)                                                |   |
|-------------------------------------------------------------------------|---|
|                                                                         |   |
| □-圆 人体学输入设备                                                             | ~ |
| □ □ ● 軟盘控制器                                                             |   |
| 田 🚽 软盘蛇动器                                                               |   |
| 田 19 声音、视频和游戏控制器                                                        |   |
| 田一〇 鼠标和其它指针设备                                                           |   |
|                                                                         |   |
| Intel(K) 82801G (ICH7 Family) USB Universal Host Controller - 2708      |   |
| The Inter (K) 626016 (ICM7 Regile) USB Universal Most Controller - 2009 |   |
| Tatal (R) 828016 (ICW7 Regile) ISB Universal Most Controller - 210K     |   |
| Thtel(R) 828016 (ICW7 Remily) USB onlyersal Most Controller - 2705      |   |
| Inter (n) bobbio (Ichi Family) bbbz initaliced host controller 2000     |   |
| → USB Root Hub                                                          |   |
| USB Root Hub                                                            |   |
| USB Root Hub                                                            |   |
| 🖧 USB Root Hub                                                          |   |
| USB Root Hub                                                            |   |
| USB-I2C Device                                                          |   |
| Ⅲ ■ ● 网络适配器                                                             |   |
| 🗈 😼 系统设备                                                                |   |
| □ 🖳 🛃 显示卡                                                               | ~ |
|                                                                         |   |

- 4 I2C Tool 软件安装
- 1、双击光盘中的Tool安装程序图标

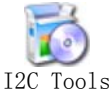

按照提示设定安装目录并点击NEXT,安装过程中会出现以下对话框,点击'仍然继续'即可。

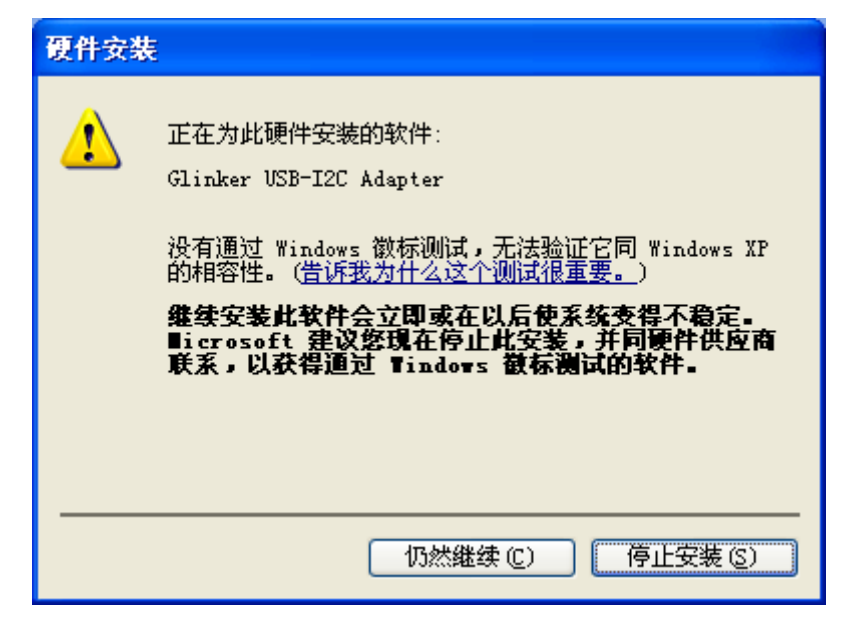

最后点击 Finish。自此完成安装,桌面上会显示快捷图标

# 5 平台硬件操作说明

## 5.1 平台器件连接

此平台主要由两部分组成,一部分是武汉吉阳光电的USB to I2C 适配器,另一部分是我们 Aenes的RTC Demo Board,

1、两部分通过10Pin排线连接。

2、USB Cable 一端插入 PC USB 接口,另一端插入吉阳光电的 USB to I2C 适配器

一旦接上, Demo Board 上 LED1 和 Adapter 上的 PWR & DATA LED 都将被点亮,表明 USB 接口的+5V Power 已经输入到设备。如下图示:

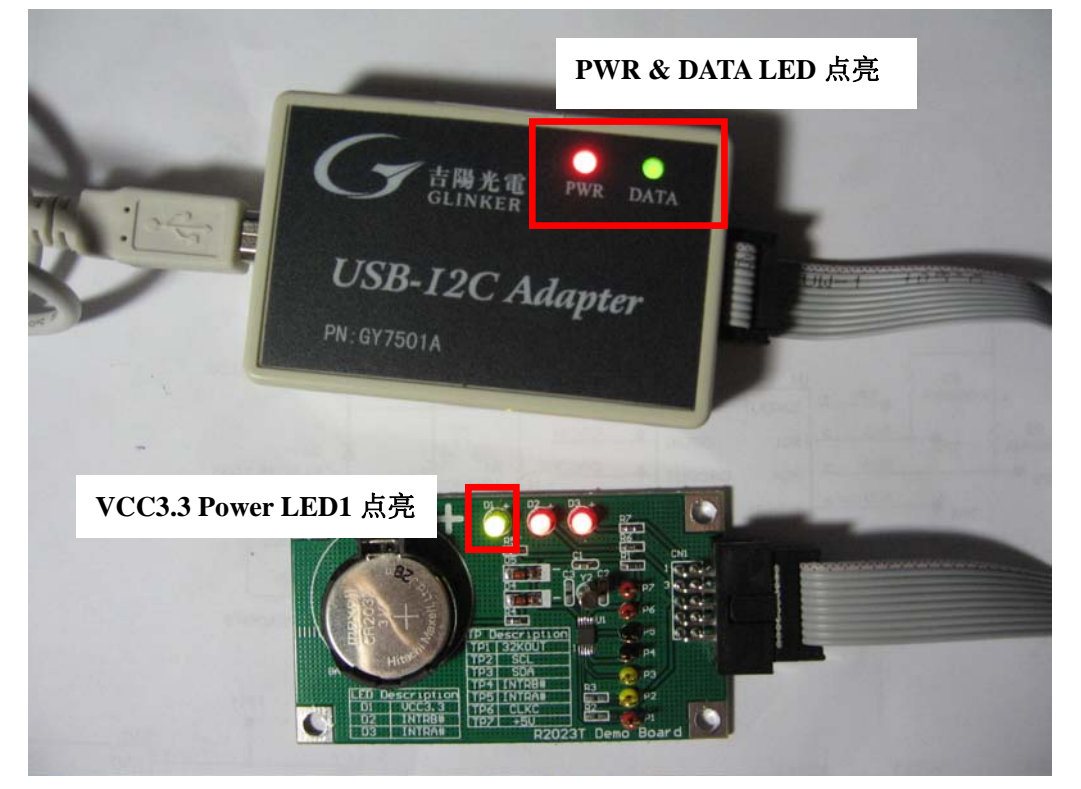

3、使用时注意开启及关闭顺序,开始使用时,先将连接 OK 的测试平台通过插入 USB 接口,然后在运行 I2C Tool 软件,退出使用时,先关闭 I2C Tool 软件,然后载移除测试平台。如果不按此操作,将会在使用时弹出错误对话框并导致 device 打开失败。

#### 5.2 Demo Board供电

R2023T Demo Board 包含一颗 3V 的 R2032 纽扣电池,可以作为后备电源给 RTC 供电,当 主电源 VCC3.3 Power Down 后,如果 User 想完全使 Demo Board 掉电,可以把 Jumper2 断 开以达到目的,在 RTC 停止工作之前,位于 VDD Pin 上的 Bypass 电容必须完全放电,如果 VDD 接到+5V,放电时间可能长达 1Second,注意当电源完全移除时,Demo Board 不能受 软件控制。

# 6 平台软件操作说明

## 6.1 软件运行说明

插入连接OK的Device后,双击桌面I2C Tool图标运行软件,首次运行该软件时,系统会弹出 启用HEX的DLL文件,点击确认后出现如下USB-I2C Tools主界面:

注意:如果用户打不开此应用程序,请联系我们或查询<u>www.geeyang.com.cn</u>网站上是否有最新版的软件下载。一般都是因为控件在一些PC机上注册不成功的缘故。

| I2CTools V2.11                                                                                                    |                        |
|----------------------------------------------------------------------------------------------------|------------------------|
| Device<br>Product: GY7501A<br>ComPort: COM1<br>BaudRate: 115200<br>Close<br>Setting<br>Work Mode: Easy I2C<br>Set<br>I2C Channel: 0<br>I2C Clock: 100<br>kHz Set<br>Set | <b>吉陽光電</b><br>GEEYANG |
| I2C Read/Write       SlaveAddress: 0x A0       WriteDataNum:       0       Bytes       ReadRequest:       256       Bytes                                               | ad                     |
| Data buffer (MEX)                                                                                                    | Clear Buffer           |
|                                                                                                    | Load File              |
|                                                                                                    | Save AsClearLogs       |
| History Operated Logs                                                                                                    |                        |
| Seq   Time   Work   Status   DataLen   Data/Infomation                                                                                                    |                        |
|                                                                                                    |                        |
|                                                                                                    |                        |
|                                                                                                    |                        |
|                                                                                                    |                        |
|                                                                                                    |                        |
|                                                                                                    |                        |
|                                                                                                    |                        |

# 6.2 软件功能介绍

#### 6.2.1 软件参数描述

1、Device 属性框

1) Product: 供 User 在下拉菜单中选用对应型号产品,我们选择 GY7501A;

2) ComPort: 当 User 插入设备时在运行软件, 会自动识别 COM Port, 如上图 COM1;

3) BaudRate: 波特率,软件自动根据产品选择速率,这里是115200;

- 2、Setting 属性框
- 1) Work Mode: I2C 的工作模式,在我们的产品软件中,提供了2 种模式,分别是Easy I2C 模式和TimingI2C 模式。每次上电后默认的工作模式为Easy I2C (一体化I2C 模式), 建议一般用户采用该方式。

Easy I2C (一体化I2C 读写模式):

这是我们提供的一种傻瓜式的I2C 操作模式。

可直接通过命令或调用一次函数,进行读写数据,无须考虑去产生I2C的时序。

工作过程:转换器/模块得到该命令以后,进行解析,然后启动内部的I2C 读写控制时序, 将上位机要求的操作完成以后,再将结果返回给上位机。

优点: 该方式简单方便, 快速, 推荐使用。用户不需要了解I2C 时序协议。

I2C 时钟频率从1k-800khz 可设置。我们的R2023T的最大频率是400kHZ,所以请不要超过该值,否则I2C读写Fail。

局限性: 受内部缓冲区的限制, 一次命令最多读出来的数据为512个, 一次最多写入的数据 为520 个(包含命令字)。

Timing I2C(分步控制I2C的时序模式):

I2C 时序由上位机软件或命令来控制,分如下4 种命令。

I 产生I2C 启动时序状态。

II 写入8 个bit, 即一个字节, 之后获取并返回ACK 状态

III 读出8 个bit, 即一个字节, 之后给出ACK 或NACK

IV 产生I2C 停止时序状态

优点:上位机用户自行控制I2C 的时序,时序完全透明开放。可读写的长度不受限制,由用户控制。

局限性:用户需要熟悉I2C 时序才能使用该方式。来回通信握手判断,对速度有影响。I2C 时 钟频率可设置的范围: 1k-235kHZ

 I2C Channel: I2C 的通道索引号选择。GY7501 只有索引号为0 的I2C 接口。默认选择 I2C 通道0

3)参数I2C Clock: 时钟频率,也就是I2C 通信的速率。默认I2C 速率100khz

3、I2C Read/Write属性框

Slave Address: I2C 从设备(被测设备)的物理地址。该地址一般由7 位地址+R/W 位组成。请将这7 位实际地址左移一位填入。例如:我们的R2023T地址是0x32,二进制为0110010,则将其左移一位得01100100,十六进制表示为0x64,所以请将64填入该编辑框中。
 ROM/REG Address: 请填入希望读写的ROM 或者寄存器地址。如果连续多字节读写,则填入的是起始地址。(16 进制表示)。该参数可以不选择。例如依次填入00、10、20、、、A0、B0、、、F0, Read Request设置为1,那么可以依次读取每个寄存器的值。

3) 2-Bytes Addr: 如果设备ROM或REG的地址是2个字节,则请将此打勾。这种具有2个字 节地址特性的一般是存储容量较大的器件。

7) Write Data Num: 需要写入的数据的个数,这个值为编辑框内有效的数据个数。请将这 些数据填入Data buffer 编辑框中。如果是连续写2个字节,则该参数填2,同时Data buffer 中 最少要填入2个字节的数据。然后,执行写操作。

8) Read Request: 填入需要连续读的个数,最多填入256。如果读一个字节,则填入1。

#### 6.2.2 软件按钮操作

1) Open:将设备打开,并配置选择的参数信息。如下图所示,正确连接设备后,运行软件,选择GY7501A,点击Open,则Open按钮变灰色无效,History Operated Logs框中显示打开设备成功的信息并显示工作模式。

2) Close: 将设备关闭,点击后变灰色无效,此时将不能操作设备。

3) Read: 将根据"Slave Address", "ROM/REG Address"(如果使能), "Required Read Num" 这三个信息进行I2C 总线的读操作: 成功后则依次将数据返回到Data buffer 编辑框中。

4) Write: 将根据"Slave Address", "ROM/REG Address", "Write Data Num"以及 缓冲区中的数据内容,进行I2C 写操作。完成后会有状态返回。

注: 软件中的完成提示,并不意味着这些数据已经真正的被写入到从设备中了。仅表示这些 内容已经按照I2C 的协议时序发出。一般如果您的从设备是稳定的支持I2C 协议,则都可以 被正确写入。您可以通过读操作将数据读出来判断。

5) Data buffer 编辑框是一个Hex 和ASCII 码能同时编辑显示的输入控件。内容为将要写入 或者读取到的数据。

6) Load File: 只能导入bin 格式的二进制码文件,内容将依次存入缓冲区。

7) Save As:将依次存入缓冲区的数据存入到文件中,文件类型bin 格式。

8) History Operated Logs: 记录了用户的操作过程和状态,以方便用户查看。用户可以将其 复制到文件中(选中并点右键copy 即可)。

注: 该编辑框有容量限制,用户应及时清空,否则可能会没有新内容进来。

## 7 接口函数与用户二次开发

一般的用户直接使用我们的**I2CTools** 软件即可,对接口函数和二次开发方面不需要关注。

如果用户觉得我们提供的**I2CTools** 软件不是很方便使用,则可以自己编写用户软件,利用我们提供的函数库进行二次开发,光盘中提供了例程可供参考。

开发文件共4 个: VCI\_GYI2C.DLL, VCI\_GYI2C.LIB, VCI\_GYI2C.H, SiUSBxp.DLL。 请将这4 个文件拷贝到您的Visual C++的工程目录。如果用户使用其他开发环境如VB, C++Builder 等也可以,请参考相关资料。关于VCI\_GYI2C 库函数的调用以及内部函数的 详细说明,请参考吉阳光电公司提供的专门文档。

VCI\_GYI2C 的支持型号:GY7501/GY7512/GY7505/GY7506/GY760X。

#### 8 USB-I2CAdapter工作原理

#### 8.1 I2C 操作过程简述

I2C 操作有两种可能的数据传输类型:从主发送器到所寻址的从接收器(写)和从被寻址的从发送器到主接收器(读)。这两种数据传输都由主器件启动,主器件还在SCL 上提供串行时钟。SMBus接口可以工作在主方式或从方式,总线上可以有多个主器件。如果两个或多个主器件同时启动数据传输,仲裁机制将保证有一个主器件会赢得总线。注意:没有必要在一个系统中指定某个器件作为主器件;任何一个发送起始条件(START)和从器件地址的器件就成为该次数据传输的主器件。

一次典型的SMBus 数据传输包括一个起始条件(START)、一个地址字节(位7-1:7 位 从地址;位0: R/W 方向位)、一个或多个字节的数据和一个停止条件(STOP)。每个接 收的字节(由一个主器件或从器件)都必须用SCL 高电平期间的SDA 低电平(见图16.3) 来确认(ACK)。如果接收器件不确认,则发送器件将读到一个"非确认"(NACK),这用 SCL 高电平期间的SDA 高电平表示。

方向位(R/W)占据地址字节的最低位。方向位被设置为逻辑1表示这是一个"读"(READ)操作,方向位为逻辑0表示这是一个"写"(WRITE)操作。

所有的数据传输都由主器件启动,可以寻址一个或多个目标从器件。主器件产生一个起 始条件,然后发送地址和方向位。如果本次数据传输是一个从主器件到从器件的写操作,则 主器件每发送一个数据字节后等待来自从器件的确认。如果是一个读操作,则由从器件发送 数据并等待主器件的确认。在数据传输结束时,主器件产生一个停止条件,结束数据交换并 释放总线。

#### 8.2 接收数据(读操作)

USB-I2C Adapter 此时工作在主接收方式。Adapter 在SDA 上接收串行数据,在SCL 上输出串行时钟。Aapter I2C 接口首先产生一个起始条件,然后发送含有目标从器件地址和数据方向位的第一个字节。在这种情况下数据方向位(R/W)应为逻辑'1',表示这是一个"读"操作。接着从SDA接收来自从器件的串行数据并在SCL 上输出串行时钟。从器件发送一个或多个字节的串行数据。每收到一个字节后,写ACK 位,以定义要发出的确认值。Adapter 应在接收到最后一个字节后向ACK位写'0',以发送NACK。最后主机发出一个停止条件后结束主接收器方式。

下图给出了典型的主接收器时序,只给出了接收两个字节的传输时序,尽管可以接收任 意多个字节。

| S | SLA | w | А | ROM地址 | А | s | SLA | R | А     | 数据字节 | А     | 数据字节 | Ν | Ρ |
|---|-----|---|---|-------|---|---|-----|---|-------|------|-------|------|---|---|
|   |     |   |   |       |   |   |     |   | DATA1 |      | DATA2 |      |   |   |

#### USB-I2C Adapter I2C Read Timing

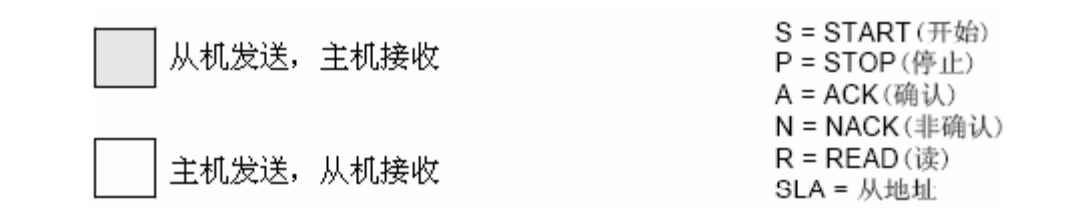

#### 8.3 发送数据(写操作)

USB-I2C Adapter 此时工作在主发送方式。Adapter 在SDA 上发送串行数据,在SCL 上输出串行时钟。Adapter 的I2C 接口首先产生一个起始条件,然后发送含有目标从器件地址和数据方向位的第一个字节。在主发送器方式数据方向位(R/W)应为逻辑'0',表示这是一个"写"操作。主发送器接着发送一个或多个字节的串行数据。在每发送一个字节后,从器件发出确认位。当STO 位被置'1'并产生一个停止条件后,串行传输结束。

下图给出了典型的主发送器时序,发送任意多个字节。

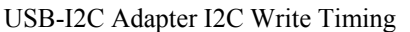

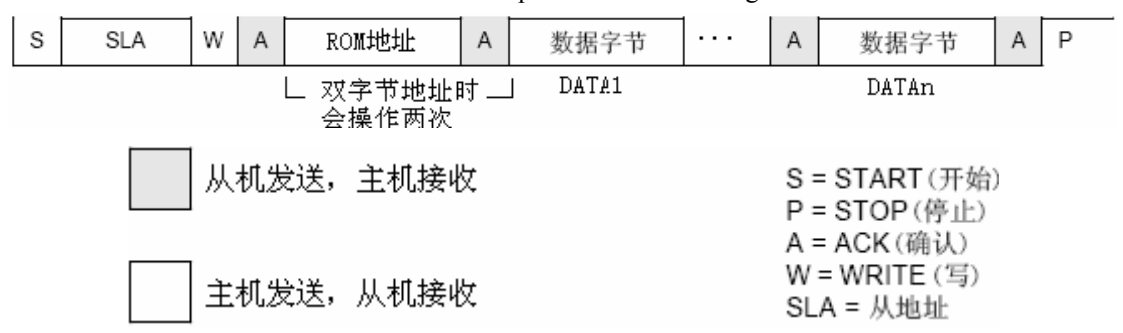

## 9 R2023T 寄存器设置

Address Mapping, 16 字节寄存器(0-Fh), 地址用 4 个 bit 表示, 数据用 8 个 bit 表示

|   | Address  |   |    | ss | Register Name                             | Data       |      |               |            |       |      |      |      |
|---|----------|---|----|----|-------------------------------------------|------------|------|---------------|------------|-------|------|------|------|
|   | A3A2A1A0 |   | A0 |    | D7                                        | D6         | D5   | D4            | D3         | D2    | D1   | D0   |      |
| 0 | 0        | 0 | 0  | 0  | Second Counter                            | -<br>*2)   | S40  | S20           | S10        | S8    | S4   | S2   | S1   |
| 1 | 0        | 0 | 0  | 1  | Minute Counter                            | -          | M40  | M20           | M10        | M8    | M4   | M2   | M1   |
| 2 | 0        | 0 | 1  | 0  | Hour Counter                              | -          | -    | H20<br>P/ A   | H10        | H8    | H4   | H2   | H1   |
| 3 | 0        | 0 | 1  | 1  | Day-of-week<br>Counter                    | -          | -    | -             | -          | -     | W4   | W2   | W1   |
| 4 | 0        | 1 | 0  | 0  | Day-of-month<br>Counter                   | -          | -    | D20           | D10        | D8    | D4   | D2   | D1   |
| 5 | Ō        | 1 | 0  | 1  | Month Counter and<br>Century Bit          | 19 /20     | -    | -             | MO10       | MO8   | MO4  | MO2  | MO1  |
| 6 | 0        | 1 | 1  | 0  | Year Counter                              | Y80        | Y40  | Y20           | Y10        | Y8    | Y4   | Y2   | Y1   |
| 7 | 0        | 1 | 1  | 1  | Oscillation<br>Adjustment<br>Register *3) | DEV<br>*4) | F6   | F5            | F4         | F3    | F2   | F1   | FO   |
| 8 | 1        | 0 | 0  | 0  | Alarm_W<br>(Minute Register)              | -          | WM40 | WM20          | WM10       | WM8   | WM4  | WM2  | WM1  |
| 9 | 1        | 0 | 0  | 1  | Alarm_W<br>(Hour Register)                | -          | -    | WH20<br>WP/ A | WH10       | WH8   | WH4  | WH2  | WH1  |
| Ā | 1        | 0 | 1  | 0  | Alarm_W<br>(Day-of-week<br>Register)      | -          | WW6  | WW5           | WW4        | WW3   | WW2  | WW1  | WW0  |
| B | 1        | 0 | 1  | 1  | Alarm_D<br>(Minute Register)              | -          | DM40 | DM20          | DM10       | DM8   | DM4  | DM2  | DM1  |
| Ĉ | 1        | 1 | 0  | 0  | Alarm_D<br>(Hour Register)                | -          | -    | DH20<br>DP/ A | DH10       | DH8   | DH4  | DH2  | DH1  |
| D | 1        | 1 | 0  | 1  |                                           | -          | -    | -             | -          | -     | -    | -    | -    |
| Ē | 1        | 1 | 1  | 0  | Control Register 1<br>*3)                 | WALE       | DALE | 12 /24        | CLEN2      | TEST  | CT2  | CT1  | СТО  |
| F | 1        | 1 | 1  | 1  | Control Register 2<br>*3)                 | VDSL       | VDET | XST           | PON<br>*5) | CLEN1 | CTFG | WAFG | DAFG |

# 9.1 时间计数器(0~2h)

| Se | cond Coun | ter (Addres | s 0h)  |        |        |        |        |        |                     |
|----|-----------|-------------|--------|--------|--------|--------|--------|--------|---------------------|
|    | D7        | D6          | D5     | D4     | D3     | D2     | D1     | D0     |                     |
|    | -         | S40         | S20    | S10    | S8     | S4     | S2     | S1     | (For Writing)       |
|    | 0         | S40         | S20    | S10    | S8     | S4     | \$2    | S1     | (For Reading)       |
|    | 0         | Indefi      | Indefi | Indefi | Indefi | Indefi | Indefi | Indefi | Default Settings *) |
|    |           | nite        | nite   | nite   | nite   | nite   | nite   | nite   |                     |

设置 D7—D0: 00000000-01011001(二进制)=00-59(BCD 码),以上数据对应 0 秒到 59 秒, 59 秒后秒计数器从 0 开始继续循环,分钟则进一位。例如,写 58 秒到 RTC 寄存器: Slave Address: 0x64,前面软件参数描述中已经说明;

ROM/REG Addr: 00 代表时间计数器 0h;

Write Data Num: 1, 表示写进一位;

Read Request: 1, 表示读取一位;

在 Data Buffer 中输入 20, 然后点击 Write,下面 History Operation Logs 将显示写 20 成功。

| <b>12C</b>                       | Tools ¥2.                                      | 11          |                   |                        |                                                               |                 |
|----------------------------------|------------------------------------------------|-------------|-------------------|------------------------|---------------------------------------------------------------|-----------------|
| Devic<br>Produ<br>ComPo<br>BaudR | e<br>uct: GY7501A<br>ort: COM1<br>Mate: 115200 | ▼<br>▼<br>▼ | Open<br>Close     | Set<br>Wox<br>120      | tting<br>ck Mode: Easy I2C  Set Channel: 0 Clock: 100 kHz Set | 吉陽光電<br>GEEYANG |
| -I2C R<br>Slave<br>Write         | kead/Write<br>eAddress:Ox 6<br>eDataNum: 1     | 64 By       | ▼ ROM/H<br>tes Re | REG Addr:<br>adRequest | Ox 00 2-Bytes Addr Read                                       |                 |
| -Data<br>0000                    | 20                                             |             |                   |                        | <u>_</u>                                                      | lear Buffer     |
|                                  |                                                |             |                   |                        |                                                               | Load File       |
|                                  |                                                |             |                   |                        |                                                               | Save As         |
| Histo                            | ry Operated 1                                  | Logs        |                   |                        |                                                               | ClearLogs       |
| Sea                              | Time                                           | Work        | Status            | DataLen                | Data/Infomation                                               |                 |
| 0                                | 16:34:24                                       | Open        | ok                |                        | successful to open device!                                    |                 |
| 1                                | 16:34:24                                       | Get         | ok                |                        | WorkMode=0 I2C-Channel=0 ClkValue=100khz                      |                 |
|                                  | 10.34.20                                       | nrite       |                   |                        | 20                                                            |                 |
|                                  |                                                |             |                   |                        |                                                               |                 |

读操作:

Write Data Num: 0, 表示不执行写操作

Read Request: 1, 表示读取一位;

然后点击 Read,下面 History Operation Logs 将显示秒数。因为操作时间关系,系统时间和 RTC 时间间隔一致,说明读操作成功。

| <b>12C</b>                       | Tools V2.                                      | 11    |                   |                        |                                                                                |
|----------------------------------|------------------------------------------------|-------|-------------------|------------------------|--------------------------------------------------------------------------------|
| Devic<br>Produ<br>ComPo<br>BaudB | e<br>act: GY7501A<br>ort: COM1<br>(ate: 115200 | •     | Open<br>Close     | Se<br>Wo<br>12<br>12   | tting<br>rk Mode: Easy I2C マ Set<br>C Channel: 0 マ Set<br>C Clock: 100 kHz Set |
| -I2C F<br>Slave<br>Write         | lead/Write<br>Address:Ox 6<br>DataNum: 0       | 4 Byt | ▼ ROM/:<br>tes Re | REG Addr:<br>adRequest | Ox OO 2-Bytes Addr Read                                                        |
| Data                             | buffer(HEX) -                                  |       |                   |                        |                                                                                |
| 0000                             | 54                                             |       |                   |                        | T<br>Clear Buffer                                                              |
|                                  |                                                |       |                   |                        | Load File                                                                      |
|                                  |                                                |       |                   |                        | Save As<br>ClearLogs                                                           |
| Histo                            | ry Operated I                                  | .ogs  |                   |                        |                                                                                |
| Seq                              | Time                                           | Work  | Status            | DataLen                | Data/Infomation                                                                |
| 0                                | 16:34:24                                       | Open  | ok                |                        | successful to open device!                                                     |
| 1                                | 16:34:24                                       | Get   | ok                |                        | WorkMode=0 I2C-Channel=0 ClkValue=100khz                                       |
| 2                                | 16:34:26                                       | Write | ok                | 1                      | 20                                                                             |
| 3                                | 16:34:44                                       | Read  | ok                | 1                      | 37                                                                             |
| -                                | 10.35.01                                       | Vesa  | UK                |                        |                                                                                |
| -                                |                                                |       |                   |                        |                                                                                |

#### Minute Counter (Address 1h)

| D7 | D6     | D5     | D4     | D3     | D2     | D1     | D0     |
|----|--------|--------|--------|--------|--------|--------|--------|
| -  | M40    | M20    | M10    | M8     | M4     | M2     | M1     |
| 0  | M40    | M20    | M10    | M8     | M4     | M2     | M1     |
| 0  | Indefi | Indefi | Indefi | Indefi | Indefi | Indefi | Indefi |
|    | nite   | nite   | nite   | nite   | nite   | nite   | nite   |

与秒计数器的操作一样。

Hour Counter (Address 2h)

| D7 | D6 | D5        | D4     | D3     | D2     | D1     | D0     |
|----|----|-----------|--------|--------|--------|--------|--------|
| -  | -  | P/A       | H10    | H8     | H4     | H2     | H1     |
|    |    | or<br>H20 |        |        |        |        |        |
| 0  | 0  | P/A       | H10    | H8     | H4     | H2     | H1     |
|    |    | or<br>H20 |        |        |        |        |        |
| Ō  | 0  | Indefi    | Indefi | Indefi | Indefi | Indefi | Indefi |
|    |    | nite      | nite   | nite   | nite   | nite   | nite   |

寄存器设置如下:

| 24H 模式 | 12H 模式   | 24H 模式 | 12H 模式   |
|--------|----------|--------|----------|
| D7—D0  | D7—D0    | D7—D0  | D7—D0    |
| 00     | 12(AM12) | 12     | 32(PM12) |
| 01     | 01(AM1)  | 13     | 21(PM1)  |
| 02     | 02(AM2)  | 14     | 22(PM2)  |
| 03     | 03(AM3)  | 15     | 23(PM3)  |
| 04     | 04(AM4)  | 16     | 24(PM4)  |
| 05     | 05(AM5)  | 17     | 25(PM5)  |
| 06     | 06(AM6)  | 18     | 26(PM6)  |
| 07     | 07(AM7)  | 19     | 27(PM7)  |
| 08     | 08(AM8)  | 20     | 28(PM8)  |
| 09     | 09(AM9)  | 21     | 29(PM9)  |
| 10     | 10(AM10) | 22     | 30(PM10) |
| 11     | 11(AM11) | 23     | 31(PM11) |

## 9.2 周计数器(3h)

Day-of-week Counter (3h)

| D7 | D6 | D5 | D4 | D3 | D2     | D1     | D0     |
|----|----|----|----|----|--------|--------|--------|
|    | -  | -  | -  | -  | W4     | W2     | W1     |
| 0  | 0  | 0  | 0  | 0  | W4     | W2     | W1     |
| 0  | 0  | 0  | 0  | 0  | Indefi | Indefi | Indefi |
|    |    |    |    |    | nite   | nite   | nite   |

1) (D2,D1,D0)=W4, W2, W1) = (0, 0, 0) → (0, 0, 1) →...→(1, 1, 0) → (0, 0, 0) =周日→周一 →...→周六→周日 7天一个轮回。

(1,1,1)只有在不用该计数器功能时才可以被写入,否则禁止写入

#### 9.3 日期计数器(4-6h)

Day-of-month Counter (Address 4h)

| D7 | D6 | D5     | D4     | D3     | D2     | D1     | D0     |
|----|----|--------|--------|--------|--------|--------|--------|
| -  | -  | D20    | D10    | D8     | D4     | D2     | D1     |
| 0  | 0  | D20    | D10    | D8     | D4     | D2     | D1     |
| 0  | 0  | Indefi | Indefi | Indefi | Indefi | Indefi | Indefi |
|    |    | nite   | nite   | nite   | nite   | nite   | nite   |

D7-D0:在1、3、5、7、8、10、12月份时可以设置为01~31

在 4、6、9、11 月份时可以设置为 01~30

在闰年2月份可以设置为01~29,平年2月份可以设置为01~28

#### Month Counter + Century Bit (Address 5h)

| D7     | D6 | Ď5 | D4     | D3     | D2     | D1     | D0     |
|--------|----|----|--------|--------|--------|--------|--------|
| 19 /20 | -  | -  | MO10   | MO8    | MO4    | MO2    | MO1    |
| 19 /20 | 0  | 0  | MO10   | MO8    | MO4    | MO2    | MO1    |
| Indefi | 0  | 0  | Indefi | Indefi | Indefi | Indefi | Indefi |
| nite   |    |    | nite   | nite   | nite   | nite   | nite   |

D6~D0: 可接受 01~12

19/20:D7=1时20xx年,D7=0时19xx年

Year Counter (Address 6h)

| _ | D7     | D6     | D5     | D4     | D3     | D2     | D1     | D0     |
|---|--------|--------|--------|--------|--------|--------|--------|--------|
|   | Y80    | Y40    | Y20    | Y10    | Y8     | Y4     | Y2     | Y1     |
|   | Y80    | Y40    | Y20    | Y10    | Y8     | Y4     | Y2     | Y1     |
|   | Indefi | Indefi | Indefi | Indefi | Indefi | Indefi | Indefi | Indefi |
|   | nite   | nite   | nite   | nite   | nite   | nite   | nite   | nite   |

D7~D0: 可接受 00~99

#### 9.4 振荡调整寄存器(7h)

| D7  | D6 | D5 | D4 | D3 | D2 | D1 | D0 |                     |
|-----|----|----|----|----|----|----|----|---------------------|
| DEV | F6 | F5 | F4 | F3 | F2 | F1 | F0 | (For Writing)       |
| DEV | F6 | F5 | F4 | F3 | F2 | F1 | FO | (For Reading)       |
| 0   | 0  | 0  | 0  | 0  | 0  | 0  | 0  | Default Settings *) |

DEV:调整比率设置, DEV=0, 在 00、20、40S 时调整; DEV=1, 在 00S 时调整 F6-F0:1、当写入寄存器的时间与震荡调整电路工作时间(00、20、40S)一致时, 它 将不工作

2、F6=0时,时间增量((F5,F4,F3,F2,F1,F0)-1)×2.

F6=1 时,时间减量((F5,F4,F3,F2,F1,F0) + 1)×2.

(F6, F5, F4, F3, F2, F1)=(0,0,0,0,\*)时,当前时间不变(\*表示任意 0 或 1)

例如:

(DEV, F6, F5, F4, F3, F2, F1, F0) = (0, 0, 0, 0, 0, 1, 1, 1), 在 00, 20, 40S 时, 32768+(7-1) × 2 = 32780 (a current time count loss).

(DEV, F6, F5, F4, F3, F2, F1, F0) = (0, 0, 0, 0, 0, 0, 0, 1), 即使在 00, 20, 40S 时, 32768 不变. (DEV, F6, F5, F4, F3, F2, F1, F0) = (1, 1, 1, 1, 1, 1, 1, 0), 在 00S 时, 32768  $- (1+1) \times 2 =$  32764 (a current time count gain).

#### 9.5 Alarm\_W 寄存器(8-Ah)

| <br>D7 | D6     | <b>D</b> 5 | D4     | D3     | D2     | D1     | D0     |
|--------|--------|------------|--------|--------|--------|--------|--------|
|        | WM40   | WM20       | WM10   | WM8    | WM4    | WM2    | WM1    |
| 0      | WM40   | WM20       | WM10   | WM8    | WM4    | WM2    | WM1    |
| 0      | Indefi | Indefi     | Indefi | Indefi | Indefi | Indefi | Indefi |
|        | nite   | nite       | nite   | nite   | nite   | nite   | nite   |

Alarm W Minute Register (Address 8h)

D7—D0: 0000 0000-0101 1001=00-59 与地址为 1h 的分钟计数器设置方法一样。

#### Alarm\_W Hour Register (Address 9h)

| <b>D</b> 7 | D6 | D5             | D4             | D3             | D2             | D1             | D0             |
|------------|----|----------------|----------------|----------------|----------------|----------------|----------------|
| -          | -  | WH20           | WH10           | WH8            | WH4            | WH2            | WH1            |
|            |    | WP/A           |                |                |                |                |                |
| 0          | 0  | WH20           | WH10           | WH8            | WH4            | WH2            | WH1            |
|            |    | WP/A           |                |                |                |                |                |
| 0          | 0  | Indefi<br>nite | Indefi<br>nite | Indefi<br>nite | Indefi<br>nite | Indefi<br>nite | Indefi<br>nite |

与地址为 2h 的小时计数器设置方法一致。

Alarm\_W Day-of-week Register (Address Ah)

| <b>D</b> 7 | D6     | D5     | D4     | D3     | D2     | D1     | D0     |
|------------|--------|--------|--------|--------|--------|--------|--------|
| -          | WW6    | WW5    | WW4    | WW3    | WW2    | WW1    | WW0    |
| 0          | WW6    | WW5    | WW4    | WW3    | WW2    | WW1    | WWO    |
| 0          | Indefi | Indefi | Indefi | Indefi | Indefi | Indefi | Indefi |
|            | nite   | nite   | nite   | nite   | nite   | nite   | nite   |
| -          |        |        |        |        |        |        |        |

 D6—D0:
 周六
 周五
 周四
 周三
 周二
 周日

 对应 Bit 为 1 时 Alarm Enable;为 0 时 Alarm Disenable,例如:

Example of Alarm Time Setting

| Γ | Alarm                                    |      |         | Da      | y-of-w  | eek     |         |         | 12          | -hou        | ır mo       | de           | 2           | 24-ho        | ur mo       | ode           |                     |
|---|------------------------------------------|------|---------|---------|---------|---------|---------|---------|-------------|-------------|-------------|--------------|-------------|--------------|-------------|---------------|---------------------|
|   | Preset alarm<br>time                     | Sun. | Mon.    | Tue.    | Wed.    | Th.     | Fri.    | Sat.    | 1<br>0<br>h | 1<br>h<br>r | 1<br>0<br>m | 1<br>m<br>in | 1<br>0<br>h | 1<br>h<br>r. | 1<br>0<br>m | 1<br>mi<br>n. |                     |
|   |                                          | ww   | ww<br>1 | ww<br>2 | ww<br>3 | ww<br>4 | ww<br>5 | ww<br>6 | r.          |             | in          | ·            | r           |              | in          |               |                     |
|   | 00:00 a.m. on all<br>days                | 1    | 1       | 1       | 1       | 1       | 1       | 1       | 1           | 2           | 0           | 0            | 0           | 0            | 0           | 0             | 每天凌晨 12 点报警         |
|   | 01:30 a.m. on all<br>days                | 1    | 1       | 1       | 1       | 1       | 1       | 1       | 0           | 1           | 3           | 0            | 0           | 1            | 3           | 0             | │<br>│ 每天凌晨 1·30 报警 |
|   | 11:59 a.m. on all<br>days                | 1    | 1       | 1       | 1       | 1       | 1       | 1       | 1           | 1           | 5           | 9            | 1           | 1            | 5           | 9             | 每天上午 11:59 报警       |
|   | 00:00 p.m. on Mon.<br>to Fri.            | 0    | 1       | 1       | 1       | 1       | 1       | 0       | 3           | 2           | 0           | 0            | 1           | 2            | 0           | 0             | 周1到周5下午0            |
|   | 01:30 p.m. on Sun.                       | 1    | 0       | 0       | 0       | 0       | 0       | 0       | 2           | 1           | 3           | 0            | 1           | 3            | 3           | 0             | Q周天下午1·30报警         |
|   | 11:59 p.m.<br>on Mon. ,Wed.,<br>and Fri. | 0    | 1       | 0       | 1       | 0       | 1       | 0       | 3           | 1           | 5           | 9            | 2           | 3            | 5           | 9             | 周1、3、5晚上11:59报警     |

#### 9.6 Alarm\_W 寄存器(B-Ch)

#### Alarm\_D Minute Register (Address Bh)

| D7 | D6        | D5        | D4        | D3        | D2        | D1        | D0        |
|----|-----------|-----------|-----------|-----------|-----------|-----------|-----------|
| -  | DM40      | DM20      | DM10      | DM8       | DM4       | DM2       | DM1       |
| 0  | DM40      | DM20      | DM10      | DM8       | DM4       | DM2       | DM1       |
| 0  | Indefinit | Indefinit | Indefinit | Indefinit | Indefinit | Indefinit | Indefinit |
|    | e         | e         | e         | e         | e         | е         | e         |

D7—D0: 0000 0000-0101 1001=00-59 与地址为 1h 的分钟计数器设置方法一样。

| Alarm | D Hour | Register | (Address Ch) | 1 |
|-------|--------|----------|--------------|---|
| _     |        |          | · /          |   |

|   | D6 | D5     | D4     | D3     | D2     | D1     | D0     |
|---|----|--------|--------|--------|--------|--------|--------|
| - | -  | DH20   | DH10   | DH8    | DH4    | DH2    | DH1    |
|   |    | DP/A   |        | L      |        |        |        |
| 0 | 0  | DH20   | DH10   | DH8    | DH4    | DH2    | DH1    |
|   |    | DP/A   |        | L      |        |        |        |
| 0 | 0  | Indefi | Indefi | Indefi | Indefi | Indefi | Indefi |
|   |    | nite   | nite   | nite   | nite   | nite   | nite   |

与地址为 2h 的小时计数器设置方法一致。

# 9.7 控制寄存器 1(Eh)

| _                   | D0  | D1  | D2  | D3   | D4    | D5     | D6   | D7   |
|---------------------|-----|-----|-----|------|-------|--------|------|------|
| (For Writing)       | CT0 | CT1 | CT2 | TEST | CLEN2 | 12 /24 | DALE | WALE |
| (For Reading)       | CT0 | CT1 | CT2 | TEST | CLEN2 | 12 /24 | DALE | WALE |
| Default Settings *) | 0   | 0   | 0   | 0    | 0     | 0      | 0    | 0    |

D7、D6: Alarm\_W, Alarm\_D位, 1-预警中断开启, 0-预警中断关闭(默认) D5:12/24 时间制选择位, 1-24 小时模式, 0-12 小时模式(默认), 如下表格:

| 24H 模式 | 12H 模式   | 24H 模式 | 12H 模式   |
|--------|----------|--------|----------|
| 00     | 12(AM12) | 12     | 32(PM12) |
| 01     | 01(AM1)  | 13     | 21(PM1)  |
| 02     | 02(AM2)  | 14     | 22(PM2)  |
| 03     | 03(AM3)  | 15     | 23(PM3)  |
| 04     | 04(AM4)  | 16     | 24(PM4)  |
| 05     | 05(AM5)  | 17     | 25(PM5)  |
| 06     | 06(AM6)  | 18     | 26(PM6)  |
| 07     | 07(AM7)  | 19     | 27(PM7)  |
| 08     | 08(AM8)  | 20     | 28(PM8)  |
| 09     | 09(AM9)  | 21     | 29(PM9)  |
| 10     | 10(AM10) | 22     | 30(PM10) |
| 11     | 11(AM11) | 23     | 31(PM11) |

D4:32kHZ 时钟输出位 2, 1一输出 Disable, 0一输出 Enable (默认)

D3:测试位, 1-测试模式。0-正常工作模式(默认)

D2、D1、D0:周期中断方式选择位,如下表格:

| CT2 | CT1 | СТО | 描述   |              |  |  |  |
|-----|-----|-----|------|--------------|--|--|--|
| C12 | CII | C10 | 波形模式 | 中断时序         |  |  |  |
| 0   | 0   | 0   | /    | OFF(默认 High) |  |  |  |
| 0   | 0   | 1   | /    | 输出 Low       |  |  |  |
| 0   | 1   | 0   | 脉冲   | 2Hz          |  |  |  |
| 0   | 1   | 1   | 脉冲   | 1Hz          |  |  |  |
| 1   | 0   | 0   | 电平   | 1次/秒         |  |  |  |
| 1   | 0   | 1   | 电平   | 1 次/分        |  |  |  |

| 1 | 1 | 0 | 电平 | 1 次/时 |
|---|---|---|----|-------|
| 1 | 1 | 1 | 电平 | 1 次/月 |

#### 9.8 控制寄存器 2(Fh)

| D7         | D6           | D5         | D4                                                                                        | D3       | D2        | D1         | D0      |                     |
|------------|--------------|------------|-------------------------------------------------------------------------------------------|----------|-----------|------------|---------|---------------------|
| VDSL       | VDET         | <u>XST</u> | PON                                                                                       | CLEN1    | CTFG      | WAFG       | DAFG    | (For Writing)       |
| VDSL       | VDET         | XST        | PON                                                                                       | CLEN1    | CTFG      | WAFG       | DAFG    | (For Reading)       |
| 0          | 0            | Indefinite | 1                                                                                         | 0        | 0         | 0          | 0       | Default Settings *) |
| D7: VDD 年  | 俞入电压 V       | TH 设置位     | , 1−1.3V                                                                                  | , 0−1.6V | (默认)      |            |         |                     |
| D6:输入电     | 压电平指示        |            | DET <vth< td=""><td>, 0- VD</td><td>ET&gt;VTH (</td><td>默认)</td><td></td><td></td></vth<> | , 0- VD  | ET>VTH (  | 默认)        |         |                     |
| D5:振荡挂     | 起侦测位,        | 0- 侦测 E    | nbale, 1-                                                                                 | -Disbale |           |            |         |                     |
| D4:Power-0 | On-Reset     | 示识位, 0-    | 正常状况,                                                                                     | 1一检测     | VDD Powe  | r-On-Reset | (默认)    |                     |
| D3:32kHZ   | 时钟输出位        | 之1,1一输     | 出 Disable                                                                                 | ,0一输出    | Enable (默 | 认)         |         |                     |
| D2:周期中     | 断指示位,        | 1一周期中      | 「断输出 Lc                                                                                   | w, 0一周   | 期中断输出     | 出High (默社  | 认)      |                     |
| D1、D0:Al   | arm_W 和      | Alarm_D    | 指示位,1                                                                                     | 一当前时间    | 可和预设报     | 警时间一致      | 友, 0一当前 | [时间和                |
| 预设报警时      | <b>时间不一致</b> | (默认)       |                                                                                           |          |           |            |         |                     |
|            |              |            |                                                                                           |          |           |            |         |                     |

# 10 附录

读操作:

RICOH R2023T 初始化设置解析:

第一次使用设备时,插入 USB 口,会看到 Demo Board 上所有灯亮起,除电源 LED1 外,另 外另个分别是 LED3(INTRA#)、LED2(INTRB#),表明此时没有中断信号。如下图:

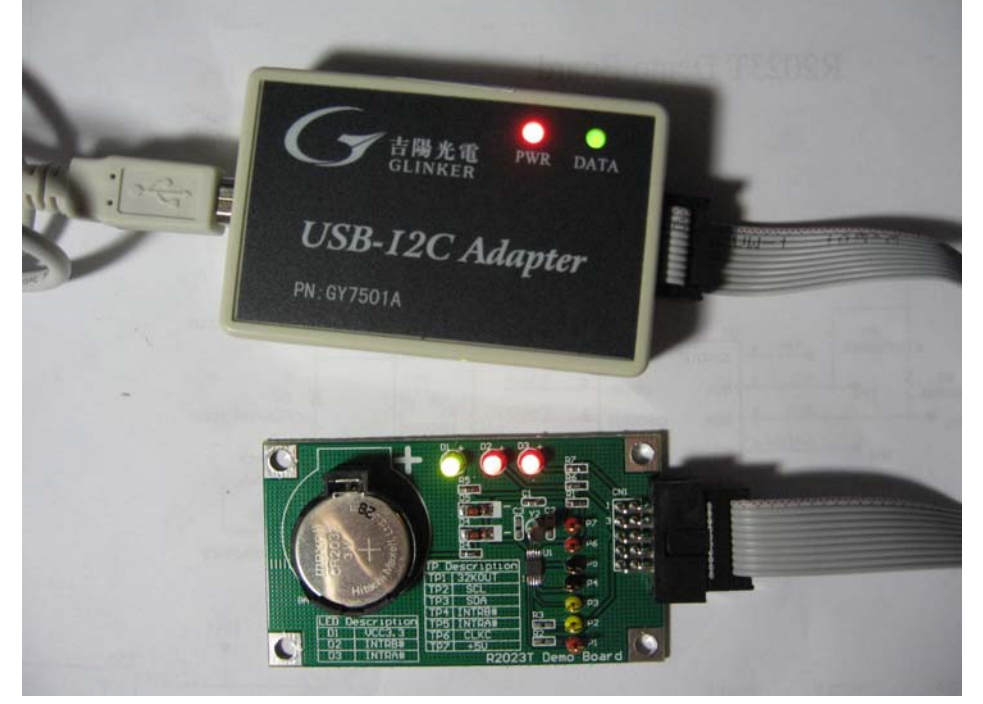

运行 I2C Tool 软件,打开设备,执行 Read 操作,画面如下:

| <b>12C1</b>                      | ools ¥2.                                    | 11          |                   |                        |                                                                                |                      |
|----------------------------------|---------------------------------------------|-------------|-------------------|------------------------|--------------------------------------------------------------------------------|----------------------|
| Devic<br>Produ<br>ComPo<br>BaudR | e<br>ct: GY7501A<br>rt: COM1<br>ate: 115200 | ▼<br>▼<br>▼ | Open<br>Close     | Set<br>Wo<br>120       | tting<br>ck Mode: Easy I2C - Set<br>C Channel: 0 - Set<br>C Clock: 100 kHz Set | 了<br>吉陽光電<br>GEEYANG |
| I2C R<br>Slave<br>Write          | ead/Write<br>Address:Ox 64<br>DataNum: 0    | 4 By        | ▼ ROM/H<br>tes Re | REG Addr:<br>adRequest | Ox 00 2-Bytes Addr Read                                                        |                      |
| Data<br>0000<br>0010             | buffer(HEX)—<br>10 45 04 0                  | 15 24 9F    | FE 00             | 05 OA 71               | 62 29 00 00 50 .E\$ [qb)P                                                      | Clear Buffer         |
|                                  |                                             |             |                   |                        |                                                                                | Load File            |
|                                  |                                             |             |                   |                        |                                                                                | Save As<br>ClearLogs |
| Histo                            | ry Operated L                               | .ogs        |                   |                        |                                                                                |                      |
| Seq                              | Time                                        | Work        | Status            | DataLen                | Data/Infomation                                                                |                      |
| 0                                | 22:31:26                                    | Open        | ok                |                        | successful to open device!                                                     |                      |
| 2                                | 22:37:17                                    | Read        | ok                | 16                     | 00 45 04 05 24 9F FE 00 05 0A 71 62 29 00                                      | 00 50                |
| 3                                | 22:37:27                                    | Read        | ok                | 16                     | 10 45 04 05 24 9F FE 00 05 0A 71 62 29 00                                      | 0 00 50              |
|                                  |                                             |             |                   |                        |                                                                                |                      |
|                                  |                                             |             |                   |                        |                                                                                |                      |

00 45 04 05 24 9F FE 00 05 0A 71 62 29 00 00 50 对应分别是 0-Fh 的寄存器值

1h 45: 45 分
2h 04: 上午4点
3h 05: 周5
4h 24: 24 日
5h 9F: 不定
6h FE: 不定
7h 00: RTC 始终保持 32768kHZ 不变
8h 05: 5 秒
9h 0A: 上午10点
Ah 71: 周4、5、6、7可以报警
Bh 62: 2 秒
Ch 29: 晚上9点
Dh 00: 不定
Eh 00: 中断信号关闭, 12 小时模式, 32KOUT 使能,处于正常 Mode
Fh 50: 1.6V 的 V<sub>TH</sub>, 同时电压检测功能 Disable。

0h 00: 60 秒或1 秒

写操作:

写入 2008-9-21 周天 23 点 30 分 30 秒,并在 23 点 40 分报警,RTC 始终保持 32768kHZ 不 变,同时中断开启,并以 1S 的频率发出,显示在 LED3 上是每一秒闪一次。

写入 16 位数据,点击 Write, History Operation Logs 会显示出写成功。

| <b>12C</b>                                                                                                    | Tools ¥2.                                      | 11          |               |                      |                                                                                | X      |  |  |  |  |  |
|----------------------------------------------------------------------------------------------------|------------------------------------------------|-------------|---------------|----------------------|--------------------------------------------------------------------------------|--------|--|--|--|--|--|
| -Devic<br>Produ<br>ComPo<br>BaudR                                                                                                    | e<br>act: GY7501A<br>mrt: COM1<br>(ate: 115200 | •<br>•<br>• | Open<br>Close | Se<br>Wo<br>12<br>12 | tting<br>rk Mode: Easy I2C マ Set<br>C Channel: 0 マ Set<br>C Clock: 100 kHz Set | i<br>i |  |  |  |  |  |
| I2C Read/Write         SlaveAddress: 0x 64         WriteDataNum:         16       Bytes         ReadRequest:       16         Bytes       Write |                                                |             |               |                      |                                                                                |        |  |  |  |  |  |
| Data<br>0000<br>0010                                                                                                    | buffer(HEX) -<br>32 32 23 (                    | 00 21 09    | 9 08 00 -     | 40 23 7F             | 40 23 00 E3 14 22#.!@# @#                                                      |        |  |  |  |  |  |
|                                                                                                    |                                                |             |               |                      | Load File                                                                      |        |  |  |  |  |  |
|                                                                                                    |                                                |             |               |                      | Save As                                                                        |        |  |  |  |  |  |
| Histo                                                                                                    | ry Operated )                                  | 1 o 95      |               |                      | ClearLogs                                                                      |        |  |  |  |  |  |
| Sea                                                                                                    | Time                                           | Work        | Status        | DataLen              | Data/Infomation                                                                |        |  |  |  |  |  |
| 0                                                                                                    | 23:43:37                                       | Open        | ok            | a a camera           | successful to open device!                                                     | -      |  |  |  |  |  |
| 1                                                                                                    | 23:43:37                                       | Get         | ok            | 10                   | WorkMode=0 I2C-Channel=0 ClkValue=100khz                                       |        |  |  |  |  |  |
| ۲<br>۲                                                                                                    | 23.43.38                                       | nrite       |               | 10                   | 32 32 23 00 21 09 00 00 40 23 11 40 23 00 13 14                                |        |  |  |  |  |  |
|                                                                                                    |                                                |             |               |                      |                                                                                |        |  |  |  |  |  |

读取刚才的数据:

| <b>IZ</b> 120                         | Tools V2.                                        | 11          |               |                  |                                                                                |                       |  |  |  |  |  |  |
|---------------------------------------|--------------------------------------------------|-------------|---------------|------------------|--------------------------------------------------------------------------------|-----------------------|--|--|--|--|--|--|
| Devi<br>Prod<br>ComP<br>Baud          | ce<br>uct: GY7501A<br>'ort: COM1<br>Rate: 115200 | ▼<br>▼<br>▼ | Open<br>Close | Se<br>Wo:<br>120 | tting<br>rk Mode: Easy I2C マ Set<br>C Channel: 0 マ Set<br>C Clock: 100 kHz Set | 1<br>1<br>1<br>1<br>1 |  |  |  |  |  |  |
| I2C Read/Write<br>SlaveAddress: 0x 64 |                                                  |             |               |                  |                                                                                |                       |  |  |  |  |  |  |
| 0000                                  | 00 33 23 0                                       | 0 21 09     | 9 08 00 4     | 40 23 7F         | 40 23 00 E3 14 .3#.!@# @#<br>Clear Buffer                                      |                       |  |  |  |  |  |  |
|                                       |                                                  |             |               |                  | Load File<br>Save As                                                           |                       |  |  |  |  |  |  |
| Hist                                  | ory Operated L                                   | ogs         |               |                  | ClearLogs                                                                      |                       |  |  |  |  |  |  |
| Sea                                   | Time                                             | Work        | Status        | DataLen          | Data/Infomation                                                                | ~                     |  |  |  |  |  |  |
| 1                                     | 23:43:37                                         | Get         | ok            |                  | WorkMode=0 I2C-Channel=0 ClkValue=100khz                                       |                       |  |  |  |  |  |  |
| 2                                     | 23:43:39                                         | Write       | ok            | 16               | 32 32 23 00 21 09 08 00 40 23 7F 40 23 00 E3 14                                |                       |  |  |  |  |  |  |
| 3                                     | 23:44:00                                         | Read        | ok            | 16               | 53 32 23 00 21 09 08 00 40 23 7F 40 23 00 E3 14                                | _                     |  |  |  |  |  |  |
| 4                                     | 23:44:01                                         | Read        | ok            | 16               | 54 32 23 00 21 09 08 00 40 23 7F 40 23 00 E3 14                                | _                     |  |  |  |  |  |  |
| 5                                     | 23:44:03                                         | Read        | ok            | 16               | 56 32 23 00 21 09 08 00 40 23 71 40 23 00 13 14                                | -                     |  |  |  |  |  |  |
| 7                                     | 23:44:04                                         | Read        | ok            | 16               | 57 32 23 00 21 09 00 00 40 23 10 40 23 00 13 14                                | - =                   |  |  |  |  |  |  |
| 8                                     | 23:44:05                                         | Read        | ok            | 16               | 58 32 23 00 21 09 08 00 40 23 77 40 23 00 R3 14                                | -                     |  |  |  |  |  |  |
| 9                                     | 23:44:06                                         | Read        | ok            | 16               | 58 32 23 00 21 09 08 00 40 23 7F 40 23 00 E3 10                                |                       |  |  |  |  |  |  |
| 10                                    | 23:44:06                                         | Read        | ok            | 16               | 59 32 23 00 21 09 08 00 40 23 7F 40 23 00 E3 14                                |                       |  |  |  |  |  |  |
| 11                                    | 23:44:07                                         | Read        | ok            | 16               | 59 32 23 00 21 09 08 00 40 23 7F 40 23 00 E3 10                                |                       |  |  |  |  |  |  |
| 12                                    | 23:44:07                                         | Read        | ok            | 16               | 00 33 23 00 21 09 08 00 40 23 7F 40 23 00 E3 14                                |                       |  |  |  |  |  |  |
|                                       |                                                  |             |               |                  |                                                                                |                       |  |  |  |  |  |  |

 从上图发现,数据写入成功,在 Demo Board 上看见 LED3 每秒闪一次,在 History Operation Logs 栏中我们看到 Fh 位寄存器读取时 10 和 14 不断交替,表明中断信号与 LED3 的关系,10 的时候无中断,灯亮,14 的时候中断发出,灯灭。正好间隔一秒。

2、我们定在23点40分报警,当我们RTC时间运行到23点40分时可以看到LED2灯熄灭, 表明中断已经发出。这时候LED3也停止闪烁。中断有效。